Aberta Government

# EDS - No Entry User Manual

June 27, 2013

# **Revision History**

| Version | Date       | Author/Organization | Description                                          |
|---------|------------|---------------------|------------------------------------------------------|
| 1.0     | 2012-11-27 | Jon Pelster         | First Draft                                          |
| 2.0     | 2013-06-27 | Alex Crosland       | Table correction for Disposition Number(s) – page 11 |
|         |            |                     |                                                      |
|         |            |                     |                                                      |
|         |            |                     |                                                      |
|         |            |                     |                                                      |
|         |            |                     |                                                      |
|         |            |                     |                                                      |
|         |            |                     |                                                      |
|         |            |                     |                                                      |
|         |            |                     |                                                      |
|         |            |                     |                                                      |

# Disclaimer

In this disclaimer provision:

"Crown" means Her Majesty the Queen in right of the Province of Alberta;

"Minister" means the Minister responsible of the Alberta Sustainable Resource Development;

"Their employees" means and includes each, any and every officer, employee, servant and agent of either or both of the Crown and the Minister and without limiting the generality of the foregoing, and includes employees of the Crown and the Minister employed in Alberta Sustainable Resource Development.

"EDS" means the Electronic Disposition System and all programs, hardware, documentation, functions and services forming a part thereof or associate therewith.

The Crown, the Minister and their employees and the contractors and technical advisors of the aforesaid:

- (a) Make no warranty or representation, whether expressed or implied, to any person with respect to this material or documentation of EDS or as to the service, performance, quality, merchantability or fitness of any part of the aforesaid for any purpose; and
- (b) Shall not be liable for any action, damages or claims, whether occasioned by negligence or otherwise, that any person, user, Subscriber or any employees of the aforesaid may hereafter have, allege or become entitled to (including but not limited to any claim of third-party contribution of indemnity, any economic or moral loss, or direct, immediate, special, indirect or consequential damages which do, may, or are alleged to arise as a result of:
  - (i) The use of this material or documentation or EDS or any service connection therewith; or
  - (ii) Any error or omissions in data or any loss or partial loss of data or incomplete retrieval of information, even if any or all of the Crown, the Minister or their employees were advised of the possibility of such risk, action, claims or damages, including damages sustained or actions brought by third parties and claims made against the Subscriber by third parties.

The entire risk of loss relating to or associated with the quality and performance of EDS and any product and results thereof shall be assumed by the Subscriber and by any other user of EDS.

# Table of Contents

| 1.0 | EDS Overview                            | 5    |
|-----|-----------------------------------------|------|
| 1.1 | Hours of Operation                      | 5    |
| 1.2 | No Entry Use Restrictions               | 6    |
| 1.3 | Upload Documents Requirements           | 6    |
| 1.3 | 3.1 Documents                           | 6    |
| 1.4 | Relevant Links                          | 6    |
| 2.0 | EDS Main Menu Page                      | 7    |
| 2.1 | Help                                    | 8    |
| 3.0 | No Entry Module Screens                 | . 10 |
| 3.1 | Disposition Maintenance Page            | 10   |
| 3.2 | No Entry Front Page                     | 11   |
| 3.3 | No Entry Associated Disposition Subpage | 12   |
| 3.3 | No Entry Form                           | 13   |
| 3.4 | No Entry File Upload Page               | 15   |
| 3.5 | No Entry Confirmation Page              | 16   |
| 3.6 | No Entry Disclaimer Page                | 17   |
| 3.7 | Successful No Entry Submission Screen   | 18   |
| 4.0 | System Support Contacts                 | . 18 |

# 1.0 EDS Overview

EDS is an online service that allows clients to submit electronic transactions for surface dispositions to ESRD. Presently EDS has six subsystems:

1. Public Land Disposition Applications & Amendments (EFR Submission)

This selection will enable you to submit applications or amendments for dispositions on public lands for EZE, LOC, MSL, PLA, PIL, REA SML & VCE purposes.

2. Disposition Maintenance

This selection will enable you to submit Site Entry notifications, SML Annual Returns, to edit a list of other allowed clients that manage your data and to submit No Entry Notifications.

3. Reclamation Certificate Application Submissions

This selection will enable you to submit application for Reclamation Certificate on Public Land.

4. Public Lands Disposition Enhanced Approval Process (EAP)

All applications for upstream oil and gas activities, (excluding in-situ oils sands production and oil sands mines operations) for the disposition types MSL, LOC, PLA, and PIL must be submitted through the "Public Land Disposition Enhanced Approval Process" menu item 4, effective September 1st, 2010.

- Any disposition applications that are outside of the scope of the "Public Land Disposition Enhanced Approval" menu item 4 must be submitted through the "Public Land Disposition Application & Amendments" menu item 1, or "Disposition Maintenance" menu item 2, as appropriate.
- Any disposition application submissions that are in scope of the "Public Land Disposition Enhanced Approval" menu item 4, and submitted through any other selections will be rejected.
- Any disposition applications submitted through the "Public Land Disposition Enhanced Approval" menu item 4 that are outside of the defined scope will be rejected.
- 5. First Nations Consultation Submissions

This selection will enable you to submit requests and updates for a First Nation Consultation Assessment

6. Application/Amendment Status Check Request

This selection will enable you to send a request for the status of application/amendment. This must be used to request a status of an application processed by the Industrial, Oil and Gas Applications Unit.

For details about each of the subsystems please review the individual User Manual.

Applications and self reporting that are accepted by EDS are uploading into the Geographic Land Information Management Planning System (GLIMPS) and EDS will email the client a copy of the transaction. EDS will also notify the appropriate business area that transaction has been submitted for processing.

EDS will allow clients to submit applications and amendments during extended hours. It will also provide validation of selected data fields at the client workstation thereby assisting the client to minimize the opportunity for errors on the submission.

# 1.1 Hours of Operation

EDS Support help desk is available Monday to Friday 8:15 am to 4:30 pm except statutory holidays. The system is available from 6:30 am to 10:00 pm everyday.

### **1.2 No Entry Use Restrictions**

- Allowable disposition types for No Entry submissions are MSL, LOC, PIL, PLA, EZE, VCE and REA
- One No Entry for each disposition only.
- Clients and stakeholders involved must be active and registered in LSAS

### **1.3 Upload Documents Requirements**

#### 1.3.1 Documents

All documents submitted to the department other than the plan submission package must be in a portable document format (.PDF). Documents that require imaging must be scanned to the following standard and converted into a .PDF format for submission.

Black & white 300 dpi

Colour 150 dpi

File names must not contain spaces. Use of special characters such as \*, -, (, ), @, % or are not allowed.

### 1.4 Relevant Links

EXTERN ADS User Name & Password Maintenance: https://extern.wln.gov.ab.ca/help/User\_Name\_Maint.asp?a=SA

The link above is where to activate Securexnet accounts and change/reset Securexnet passwords.

SecureXNET EDS https://securexnet.env.gov.ab.ca/eds\_login.html

The link above is where to access EDS through Securexnet.

# 2.0 EDS Main Menu Page

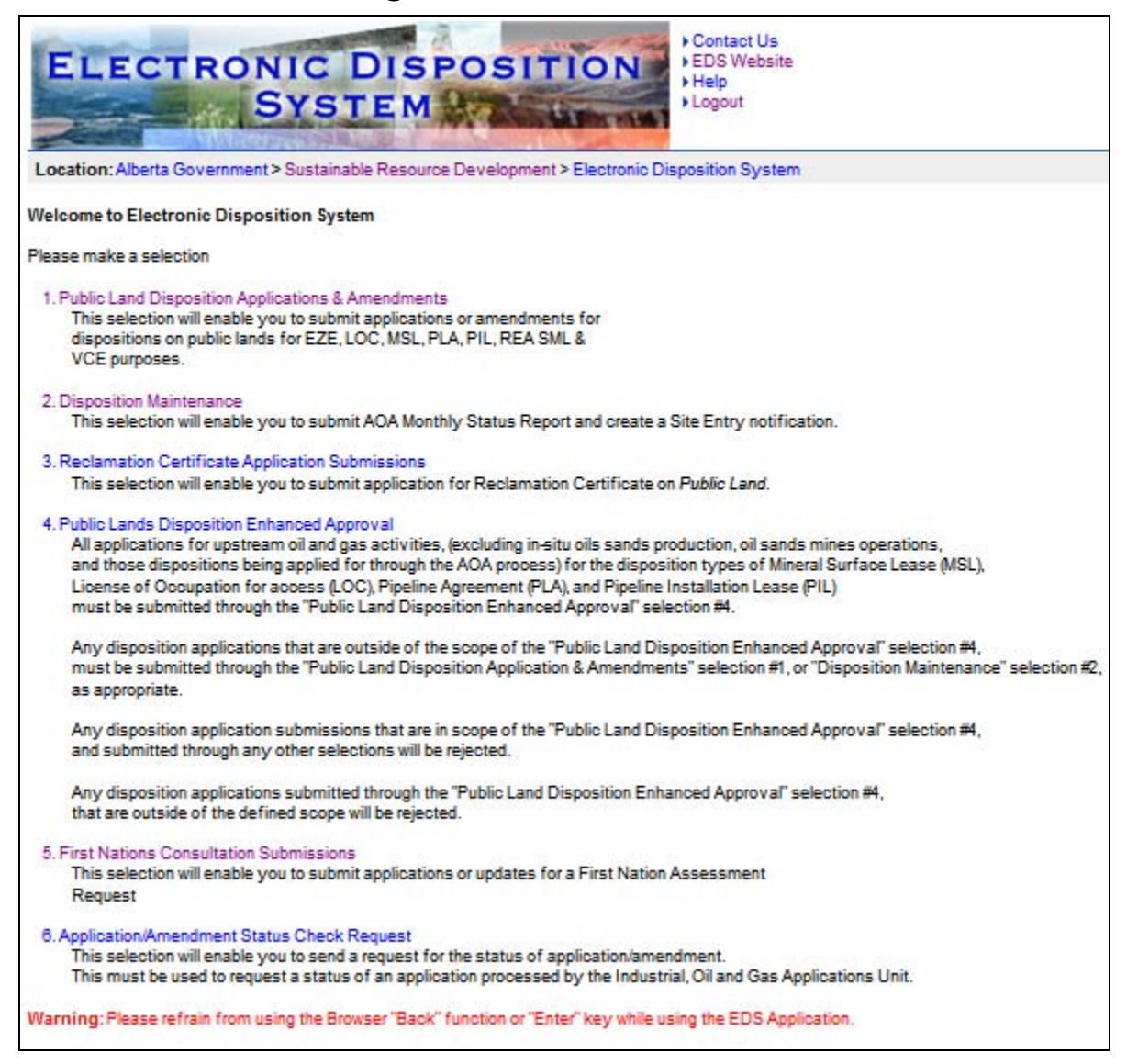

After successfully signing on, Industry Clients will be presented with a menu that offers six service options. The service options are:

- Public Land Disposition Applications & Amendments
  - Create applications
  - o Amend dispositions
  - Amend two associated dispositions
  - o Amend One of two associated dispositions
  - o Amend an existing disposition and create a new associated disposition
  - o Plan package submission for paper applications and amendments
- Disposition Maintenance
  - Site Entry Submissions
  - SML Annual Return
  - o Allowed Client Edit
  - No Entry Submissions

- Reclamation Certificate Application Submissions
  - o Submit an application for a reclamation certificate
- Public Lands Disposition Enhanced Approval
  - Create applications
  - o Create two associated dispositions
  - Amend dispositions
  - o Amend two associated dispositions
  - o Submit final plan dispositions
  - Submit two associated final plan dispositions

#### • First Nations Consultation Submissions

- Create a request for First Nation Assessment
- o Respond to a Pre-Consultation Assessment
- o View completed assessments
- o Cancel a FNC site
- o Cancel a FNC case

#### • Application/Amendment Status Check Request

*Note:* The status check does not send e-mail notification to the user processing the request.

• Allows user to send a status request for an application/amendment that has been processed by the Industrial, Oil and Gas Applications Unit

#### 2.1 Help

The three Help functions, located at the top of the page, are "Contact Us", "EDS Website" and "Help". By selecting 'Contact Us' will generate an email to <u>EDS.support@gov.ab.ca</u> where you can indicate any questions or comments.

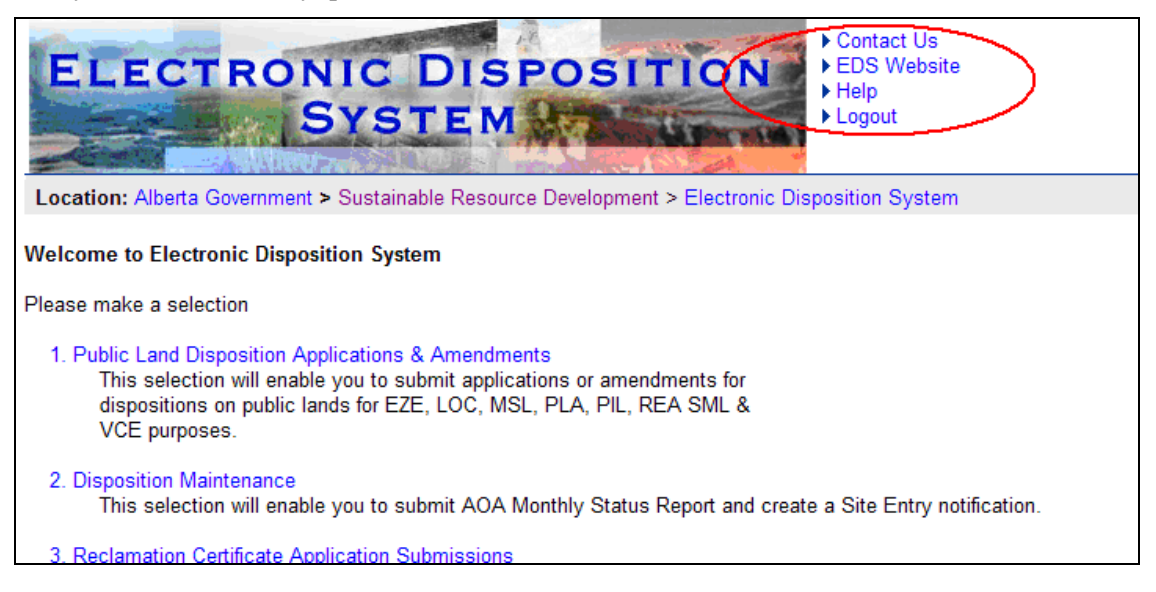

Selection 'EDS Website' will forward you to the EDS website where you can browse information available.

| Government of Alberta                                                                  |                                                                                                    |                                                                                                    |                                                              |                                                                               |                                          | Contact Us Site Map           |                                  |                |
|----------------------------------------------------------------------------------------|----------------------------------------------------------------------------------------------------|----------------------------------------------------------------------------------------------------|--------------------------------------------------------------|-------------------------------------------------------------------------------|------------------------------------------|-------------------------------|----------------------------------|----------------|
| Sustainabl                                                                             | e Resou                                                                                                    | irce D                                                                                                    | evelopment                                                   |                                                                               |                                          |                               | All file formats                 | Search SRD     |
| Alberta.ca > SRD Ho                                                                    | <u>Vberta.ca</u> > <u>SRD Home</u> > <u>Maps. Forms &amp; Publications</u> > <u>Online Services for Industry</u> > Electronic Disposition System                                                                                                    |                                                                                                    |                                                              |                                                                               |                                          |                               |                                  |                |
| About Us                                                                               | Biodiver<br>Steward                                                                                                    | sity &<br>Iship                                                                                                    | Fishing, Hunting<br>& Trapping                               | Recreation &<br>Public Use                                                    | Managing<br>Programs                     | Maps, Forms &<br>Publications | Newsroom                         | Wildfire       |
| <ul> <li>Air Photo Distrib</li> <li>Directives</li> </ul>                              | oution                                                                                                    | Electronic Disposition System                                                                                                    |                                                              |                                                                               |                                          | SHARE CALL D                  |                                  |                |
| <ul> <li>Forms</li> <li>Information Lett<br/>Library Services</li> <li>Maps</li> </ul> | Forms Information Letters Library Services Maps The Lands Division of Sus management of geophysi dispositions in accordance Public Lands Act Minore and Minore and M |                                                                                                    | Sustainable Reso<br>vsical, industrial,<br>nce with<br>s Act | urce Developmer<br>commercial and                                             | nt (SRD) is respor<br>agricultural publi | nsible for the c land         | Login<br>to EDS<br>Set a User ID |                |
| ✓Online Service:<br>Industry                                                           | s for                                                                                                    | • 1                                                                                                    | Related legislation, regulations and policies                |                                                                               |                                          |                               |                                  |                |
| Access to Industry<br>Online Services                                                  |                                                                                                    | The Lands Division has taken a phased approach to automating the business processes required to meet<br>legislative requirements. The opportunity provided by this automated system will ensure that industry<br>clients are provided with efficient and consistent service from onvergment departments providing access |                                                              |                                                                               |                                          |                               |                                  |                |
| ADEPT                                                                                  |                                                                                                    | to All                                                                                                    | perta's resources.                                           | an emelene and                                                                |                                          | ie nom governine              | ine departmenter p               | oviding access |
| Electronic<br>Assignments                                                              |                                                                                                    | About the Electronic Disposition System (EDS)                                                                                                    |                                                              |                                                                               |                                          |                               |                                  |                |
| ✓ Electronic<br>Disposition S                                                          | ystem                                                                                                    | The Electronic Disposition System (EDS<br>features:<br>• Ability to submit applications and a                                                                                                    |                                                              | ) provides a we                                                               |                                          | that includes the             | following                        |                |
| Electronic<br>Disposition<br>FAQ                                                       | System                                                                                                    |                                                                                                    |                                                              | applications and amendments including required attachments. Specified purpose |                                          |                               |                                  | ied purpose    |
| ▶ GLIMPS                                                                               |                                                                                                    |                                                                                                    | Loues for EZE, LO                                            | C, MOL, PLA, PIL                                                              | , REA, SIVIL and                         | VCE disposition o             | ypes are included                | at uns ume.    |
| Landscape An<br>Tool                                                                   | alysis                                                                                                    | • /                                                                                                    | Ability to upload a                                          | n encrypted con                                                               | pressed file con                         | taining dispositio            | n plans and metad                | lata file.     |
| Plan Confirma<br>Service                                                               | tion                                                                                                    | <ul> <li>Ability for industry clients to associate 2 related surface dispositions through the web p<br/>attach a single plan for the applications.</li> </ul>                                                                                                    |                                                              |                                                                               | page and                                 |                               |                                  |                |
| Photos     Publications     CRD Educations                                             |                                                                                                    | <ul> <li>Ability to perform real time validation through the web interface. Business rule violations will be<br/>displayed back to the industry client at the time of data entry to the database.</li> </ul>                                                                                                    |                                                              |                                                                               |                                          | ons will be                   |                                  |                |
| Resources<br>Feedback                                                                  |                                                                                                    | <ul> <li>Ability to notify client of unsuccessful submission and errors.</li> <li>Ability to automatically notify the industry client of the surface disposition number.</li> <li>Ability to submit the Operation Account (ADA) Monthly Status Reports</li> </ul>                                                        |                                                              |                                                                               |                                          |                               |                                  |                |

#### Clicking 'Help' will take you to the online EDS manual.

| 🤌 EDS Surface Dispositions User Manual v3 - Windows Internet Explorer                  |                                                                                                    |   |  |  |
|----------------------------------------------------------------------------------------|----------------------------------------------------------------------------------------------------|---|--|--|
| Contents Index                                                                         | Contents Index                                                                                                    | ^ |  |  |
| Contents                                                                               | EDS Overview                                                                                                    |   |  |  |
| EDS Overview                                                                           | EDS is an online service that allows clients to submit specified applications/amendments and<br>documents for surface dispositions to SRD electronically. Presently EDS has 3 subsystems:                                                                                                    |   |  |  |
| EDS Front Page     Applications/Amendments Menu     Os Disposition     SML Disposition | <ul> <li>Surface Dispositions allows for submission of specified purpose codes for License<br/>of Occupation (LOC), Mineral Surface Lease (MSL), Pipeline Agreement (PLA),<br/>Pipeline Installation Lease (PIL), Easement (EZE), Vegetation Control (VCE) and Rural<br/>Electrification Association (REA) disposition types.</li> </ul>                          |   |  |  |
| Getting Support     Index                                                              | <ul> <li>Surface Material Lease allows for submission of Surface Material Lease (SML) and<br/>associated License of Occupation (LOC) dispositions.</li> </ul>                                                                                                    |   |  |  |
|                                                                                        | <ul> <li>AOA Maintenance allows for submission of Area Operating Agreement (AOA) Monthly<br/>Status Reports.</li> </ul>                                                                                                    |   |  |  |
|                                                                                        | For details about each of the subsystems please review the individual User Manual.                                                                                                    |   |  |  |
|                                                                                        | EDS will allow clients to submit applications and amendments during extended hours. It will<br>also provide validation of selected data fields at the client workstation thereby assisting the<br>client to minimize the opportunity for errors on the submission.                                                                                                |   |  |  |
|                                                                                        | Applications that are accepted by EDS for uploading to Land Standing Automated System<br>(LSAS) will be assigned an activity number by EDS and emailed back to the client along with<br>a copy of the application. The opportunity that will be provided by this automated system<br>will ensure that clients are provided with efficient and consistent service. |   |  |  |
|                                                                                        | In This Chapter                                                                                                    |   |  |  |
|                                                                                        | Hours of Operations                                                                                                    | ~ |  |  |

The Online Help will show a number of topics are displayed. To print any topic right click your mouse and select 'print'.

# 3.0 No Entry Module Screens

A site is considered undisturbed and thus the term "no entry" applies, when the maximum level of disturbance is surveying and no further site prep has been completed. For example, in the case of a wellsite, if the lease is prepared but not drilled this disposition has been entered and must go through the Reclamation Certificate process.

### 3.1 Disposition Maintenance Page

The No Entry module can be found under the EDS Main Menu option # 2, *Disposition Maintenance*. You must obtain an EDS account and be granted the proper permission in order to access this module.

Should you require an account, go to <u>srd.alberta.ca</u> and search for the "*EDS*, *LAT* & *PCS User ID Request Form*" and send the completed copy to <u>eds.support@gov.ab.ca</u>

#### To submit a No Entry notification:

**NOTE:** Allowable disposition types for No Entry submissions are MSL, LOC, PIL, PLA, EZE, VCE and REA

- 1. Select option # 2, *Disposition Maintenance*, from the EDS Main Menu.
- 2. Select option # 4, *No Entry Submissions*, from the *Disposition Maintenance* menu.

The screen is displayed below.

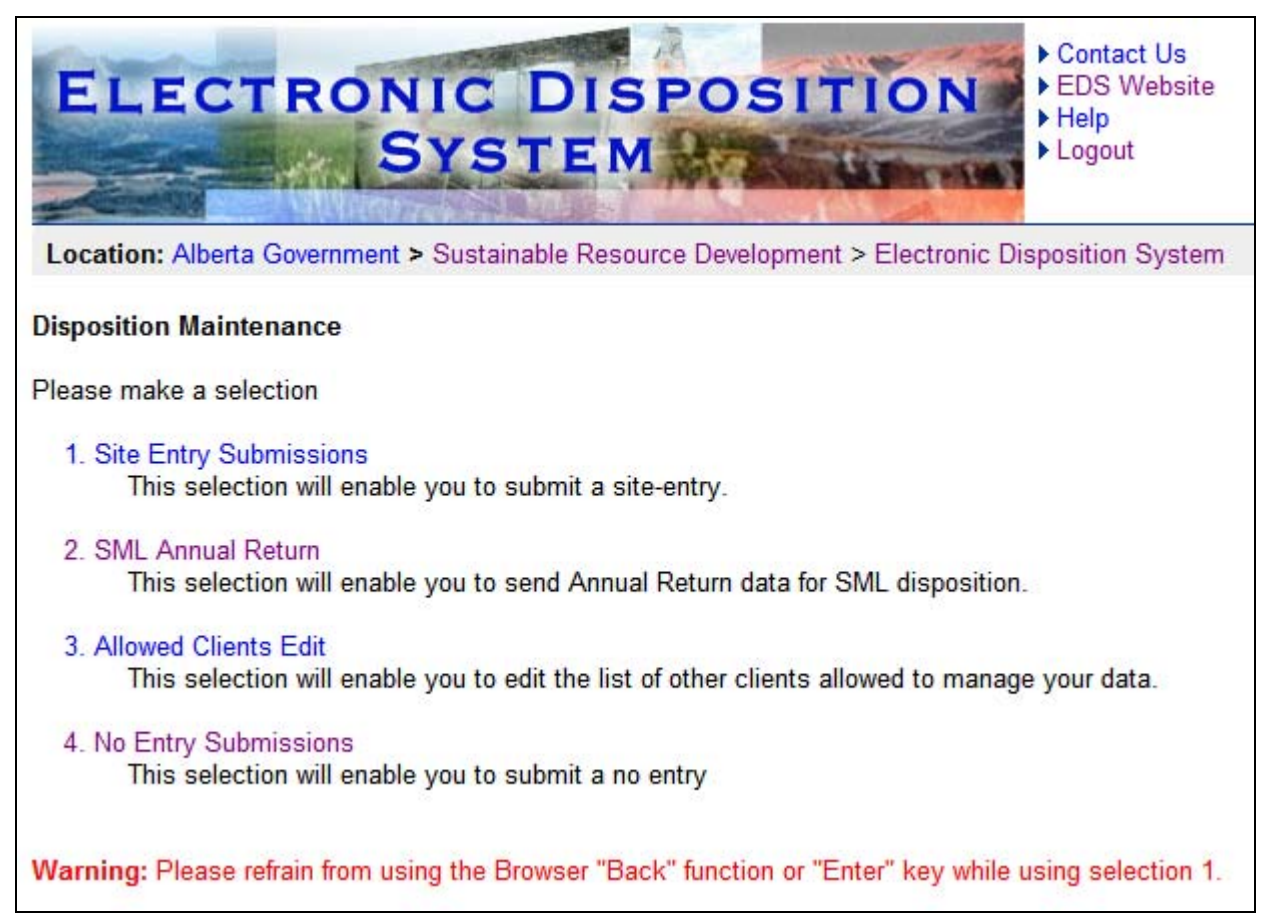

# 3.2 No Entry Front Page

| ELECTR                                          | ONIC DI                             | SPOSITION                          | <ul> <li>Contact Us</li> <li>EDS Website</li> <li>Help</li> <li>Logout</li> </ul> |
|-------------------------------------------------|-------------------------------------|------------------------------------|-----------------------------------------------------------------------------------|
| Location: Alberta Gove                          | rnment > Sustainable Res            | ource Development > Electronic Dis | sposition System > No Entry                                                       |
| Please enter an Applic<br>corresponding Disposi | cant ClientID and<br>tion Number(s) |                                    |                                                                                   |
| Applicant ClientID                              | 8057071001                          |                                    |                                                                                   |
| Disposition Number(s)                           |                                     |                                    |                                                                                   |
| 1                                               | MSL129057                           |                                    |                                                                                   |
| 2                                               |                                     |                                    |                                                                                   |
| 3                                               |                                     |                                    |                                                                                   |
| 4                                               |                                     |                                    |                                                                                   |
| 5                                               |                                     |                                    |                                                                                   |
| 6                                               |                                     |                                    |                                                                                   |
| 7                                               |                                     |                                    |                                                                                   |
| Cancel Next                                     |                                     | -                                  |                                                                                   |

The following table lists all elements available on this screen:

| Field or button name  | Properties | Remarks                                                                                                    |
|-----------------------|------------|----------------------------------------------------------------------------------------------------|
| Applicant ClientID:   | М          | A valid ClientID must be entered                                                                                                    |
| Disposition Number(s) | М          | A valid disposition number must be entered reflecting the<br>current Client ID. A maximum of seven associated<br>dispositions can be applied for per transaction.<br>Unassociated dispositions require separate transactions per<br>activity. |
| Cancel                | BUTTON     | Clicking this button will cancel the service and return to Disposition Maintenance menu                                                                                                    |
| Next                  | BUTTON     | Clicking this button will trigger a validation THAT THE<br>DISPOSITION NUMBER(S) AND CLIENTID NUMBER<br>AGREE                                                                                                    |

Legend: M: Mandatory field

O: Optional field

# 3.3 No Entry Associated Disposition Subpage

If your disposition is associated and you are applying for No Entry for only one of the two dispositions, the No Entry Associated Disposition subpage will prompt you to enter in a reason for not applying for No Entry for the associated disposition. If this does not apply, EDS will skip this page and bring you to the No Entry form.

| Please enter a Reason for not Associating related Dispositions and click Next to continue |           |            |                                                        |  |
|-------------------------------------------------------------------------------------------|-----------|------------|--------------------------------------------------------|--|
| Slot                                                                                      | Activity  | Associated | Reason for Lack of No Entry for Associated Disposition |  |
| 1                                                                                         | MSL129057 | LOC129056  | Still require LOC129056 for access to MSL080123        |  |
| Cancel Back Next                                                                          |           |            |                                                        |  |

| The following table | lists all element | s available on | this screen: |
|---------------------|-------------------|----------------|--------------|
|---------------------|-------------------|----------------|--------------|

| Field or button name                                         | Properties | Remarks                                                                                                    |
|--------------------------------------------------------------|------------|----------------------------------------------------------------------------------------------------|
| Slot                                                         | DISPLAY    | The slot refers to the row number of the associated dispositions                                                                                                    |
| Activity                                                     | DISPLAY    | This is the activity for which you are applying for No Entry                                                                                                    |
| Associated                                                   | DISPLAY    | This is the disposition associated with the disposition for<br>which a No Entry is being applied for                                                                          |
| Reason for Lack of No<br>Entry for Associated<br>Disposition | М          | Text field where user must input the reason they are not<br>applying for a No Entry on the associated disposition. The<br>maximum amount of characters for this field is 500. |
| Back                                                         | BUTTON     | Clicking this button will show the previous page for corrections                                                                                                    |
| Cancel                                                       | BUTTON     | Clicking this button will cancel the service and return to Disposition Maintenance menu                                                                                       |
| Next                                                         | BUTTON     | Clicking this button will trigger a validation THAT TEXT<br>HAS BEEN ENTERED IN THE REASON FOR LACK<br>OF NO ENTRY FOR ASSOCIATED DISPOSITION field                           |

Legend: M: Mandatory field

O: Optional field

# 3.3 No Entry Form

| NO ENTRY is defined as: A site that was not constructed and no disturbance has taken place. This site was entered for survey purposes only or no |                                                     |                               |                     |  |
|----------------------------------------------------------------------------------------------------|-----------------------------------------------------|-------------------------------|---------------------|--|
|                                                                                                    |                                                     |                               |                     |  |
| Contact:                                                                                                    | Pelster, Jon Q                                      | Applicant:                    | PETERSON, PAULINE   |  |
| Company:                                                                                                    | PETERSON CONSULTING LTD.                            | ClientID:                     | 8057071001          |  |
| Address:                                                                                                    | 11907 108 ST FLOOR 2                                | Address:                      | 9915 108 ST FLOOR 2 |  |
| City:                                                                                                    | EDMONTON                                            | City:                         | EDMONTON            |  |
| Province:                                                                                                    | Alberta                                             | Province/State:               | Alberta             |  |
| Postal Code:                                                                                                    | T5G 0E4                                             | Postal/Zip:                   | T5K 2G8             |  |
| Country:                                                                                                    | CANADA                                              | Country:                      | CANADA              |  |
| Email Address:                                                                                                    | jon.pelster@gov.ab.ca                               |                               |                     |  |
| Phone Number:                                                                                                    | (780)422-0035                                       |                               |                     |  |
| Fax Number:                                                                                                    |                                                     |                               |                     |  |
| For verification p                                                                                                    | ourpose, please enter only one key land, ATS or PBL |                               |                     |  |
| Activity Number                                                                                                    | Otr Sec Two Rose Mer Plan Block Lot Pa              | arcel Date of Site Visit (vvv | v/mm/dd)            |  |
| MSL129057                                                                                                    |                                                     |                               | ,                   |  |
|                                                                                                    |                                                     |                               |                     |  |
| Remarks                                                                                                    |                                                     |                               |                     |  |
|                                                                                                    |                                                     |                               |                     |  |
|                                                                                                    |                                                     |                               |                     |  |
|                                                                                                    |                                                     |                               |                     |  |
|                                                                                                    |                                                     |                               |                     |  |
|                                                                                                    |                                                     |                               |                     |  |
| (Maxin                                                                                                    | (Maximum 512 characters)                            |                               |                     |  |
| Cancel Back Next                                                                                                    |                                                     |                               |                     |  |

| The following table lists all elements available on this scr | een: |
|--------------------------------------------------------------|------|
|--------------------------------------------------------------|------|

| Field or button name | Properties      | Remarks                                                                       |  |  |  |
|----------------------|-----------------|-------------------------------------------------------------------------------|--|--|--|
| Contact Details      | Contact Details |                                                                               |  |  |  |
| Contact              | DISPLAY         | This is the name of the contact person applying for the No Entry              |  |  |  |
| Company              | DISPLAY         | This is the name of the company applying for the No Entry                     |  |  |  |
| Address              | DISPLAY         | This is the street address of the Contact company.                            |  |  |  |
| City                 | DISPLAY         | This is the city associated with the address of the Contact company.          |  |  |  |
| Province             | DISPLAY         | This is the province associated with the address of the Contact company.      |  |  |  |
| Postal Code          | DISPLAY         | This is the postal code associated with the address of the<br>Contact company |  |  |  |
| Country              | DISPLAY         | This is the country associated with the address of the Contact company        |  |  |  |
| Email Address        | М               | This is the email address of the contact person applying for the No Entry     |  |  |  |
| Phone Number         | M               | This is the phone number of the contact person applying for the No Entry      |  |  |  |

| Field or button name | Properties | Remarks                                                                                                    |
|----------------------|------------|----------------------------------------------------------------------------------------------------|
| Fax Number           | 0          | This is the fax number of the contact person applying for the No Entry                                                                                                    |
| Applicant Details    |            |                                                                                                    |
| Applicant            | DISPLAY    | This is the Disposition holder                                                                                                    |
| ClientID             | DISPLAY    | This is the Client ID of the Applicant                                                                                                    |
| Address              | DISPLAY    | This is the street address of the Applicant                                                                                                    |
| City                 | DISPLAY    | This is the city associated with the address of the Applicant                                                                                                    |
| Province/State       | DISPLAY    | This is the province or state associated with the address of the Applicant                                                                                                    |
| Postal/Zip           | DISPLAY    | This is the postal or zip code associated with the address of the Applicant                                                                                                    |
| Country              | DISPLAY    | This is the country associated with the address of the Applicant                                                                                                    |
| Key Land             |            |                                                                                                    |
| Qtr                  | М          | Quarter section that constitutes an ATS land parcel for which<br>the No Entry application applies. Not mandatory if you are<br>entering in lands in the Plan/Block/Lot section. Only one key<br>land is required. |
| Sec                  | М          | Section that constitutes an ATS land parcel for which the No<br>Entry application applies. Not mandatory if you are entering in<br>lands in the Plan/Block/Lot section. Only one key land is<br>required.         |
| Тwp                  | М          | Township that constitutes an ATS land parcel for which the No<br>Entry application applies. Not mandatory if you are entering in<br>lands in the Plan/Block/Lot section. Only one key land is<br>required.        |
| Rge                  | М          | Range that constitutes an ATS land parcel for which the No<br>Entry application applies. Not mandatory if you are entering in<br>lands in the Plan/Block/Lot section. Only one key land is<br>required.           |
| Mer                  | М          | Meridian that constitutes an ATS land parcel for which the No<br>Entry application applies. Not mandatory if you are entering in<br>lands in the Plan/Block/Lot section. Only one key land is<br>required.        |
| Plan                 | М          | Name of subdivision plan that constitutes a PBL land parcel for<br>which the No Entry application applies. Not mandatory if you<br>are entering in lands in the ATS section. Only one key land is<br>required.    |
| Block                | М          | Name of block that constitutes a PBL land parcel for which the<br>No Entry application applies. Not mandatory if you are entering<br>in lands in the ATS section. Only one key land is required.                  |
| Lot                  | М          | Lot number that constitutes a PBL land parcel for which the No<br>Entry application applies. Not mandatory if you are entering in<br>lands in the ATS section. Only one key land is required.                     |
| Parcel               | М          | Parcel that constitutes a PBL land parcel for which the No Entry application applies. Not mandatory if you are entering in lands                                                                                  |

Page 14 of 20

| Field or button name | Properties | Remarks                                                                                                    |
|----------------------|------------|----------------------------------------------------------------------------------------------------|
|                      |            | in the ATS section. Only one key land is required.                                                                                                    |
| Date of Site Visit   | М          | This is the date that the disposition site was inspected. The date<br>cannot be in the future and must be at most six months prior to<br>the date of application for No Entry          |
| Remarks              | 0          | Free format text for any additional comments to be made. The maximum amount of characters for this field is 500.                                                                       |
| Cancel               | BUTTON     | Clicking this button will cancel the service and returns to the Disposition Maintenance menu.                                                                                          |
| Back                 | BUTTON     | Clicking this button triggers a return to the previous screen.                                                                                                    |
| Next                 | BUTTON     | Clicking this button will trigger a validation of the No Entry<br>form. If valid, the No Entry File Upload page will be displayed.<br>If not valid, an error screen will be displayed. |

Legend: M: Mandatory field

O: Optional field

### 3.4 No Entry File Upload Page

The following attachments are required as part of your application:

**Crown plat** – Ensure the disposition number on the crown plat and on the No Entry request form match. Ensure no holdings are left dead ending with the pending cancellation of the wellsite or roadway.

**Aerial Imagery OR Site Visit Photos** – The aerial imagery of site photos must be taken AFTER the signed date of the Letter of Authority and within six months of this request. Also, the date and site location must be marked on the photo.

**Note:** No Entry Plan is not a required part of the application.

| ELE           | CTRO            | NIC D<br>SYSTE        | SPO              | SITI          | ON           | <ul> <li>Contact Us</li> <li>EDS Website</li> <li>Help</li> <li>Logout</li> </ul> | e                           |
|---------------|-----------------|-----------------------|------------------|---------------|--------------|-----------------------------------------------------------------------------------|-----------------------------|
| Location: A   | Alberta Governm | ent > Sustainable R   | esource Deve     | elopment >    | Electronic D | isposition Syster                                                                 | m > No Entry                |
| The following | attachments ar  | e required as part of | your application | tion. Note: P | hotos and T  | WP Plats are rec                                                                  | quired for each disposition |
| Row Num       | per             | File Location         |                  | Filename      | Document     | t Type                                                                            |                             |
| 1             | Delete          |                       | Browse           | )             | Photos       | *                                                                                 |                             |
| 2             | Delete          |                       | Browse           | )             | Photos       | *                                                                                 |                             |
| Add Row       |                 |                       |                  |               |              |                                                                                   |                             |
| Cancel        | Back Next       |                       |                  |               |              |                                                                                   |                             |

| Field or button name | Properties           | Remarks                                                                                                    |
|----------------------|----------------------|----------------------------------------------------------------------------------------------------|
| Row Number           | DISPLAY              | This refers to the row number of the uploaded files                                                                                                    |
| Browse               | BUTTON               | Clicking this button will invoke a dialogue to locate and select the required file.                                                                                                    |
| Document Type        | DROP<br>DOWN<br>LIST | Allows you to choose what kind of document type to upload.<br>User can chose between Photos, TWP Plat or No Entry Plan.<br>Only Photos and TWP Plat are mandatory.                                                                       |
| Add Row              | BUTTON               | Clicking this button will add extra rows in the case that you have more photos, TWP plats or No Entry plans need to be uploaded                                                                                                    |
| Cancel               | BUTTON               | Clicking this button will cancel the service and returns to the Disposition Maintenance menu.                                                                                                    |
| Back                 | BUTTON               | Clicking this button triggers a return to the previous screen.                                                                                                    |
| Next                 | BUTTON               | Clicking this button will trigger a validation of the uploaded<br>pdfs. In the event that errors are detected, a screen listing all<br>errors will be presented. If no errors are detected, the<br>confirmation screen will be displayed |

The following table lists all elements available on this screen:

# 3.5 No Entry Confirmation Page

This is an opportunity to confirm the information you provided. Select the "Back" button to correct any information. Pressing "Cancel" will cancel the submission and route the applicant back to the Disposition Maintenance menu. Pressing the "Next" button will will take you to the disclaimer page.

| Contact:                                | Pelster, Jon Q                          | Applicant:      |                                                                     | PETERSON, PAULINE                                |                                                                                    |
|-----------------------------------------|-----------------------------------------|-----------------|---------------------------------------------------------------------|--------------------------------------------------|------------------------------------------------------------------------------------|
| Company:                                | PETERSON CONSULTING LTD.                | ClientID:       |                                                                     | 8057071001                                       |                                                                                    |
| Address:                                | 11907 108 ST FLOOR 2                    | Address:        |                                                                     | 9915 108 ST FLOOR 2                              |                                                                                    |
| City:                                   | EDMONTON                                | City:           |                                                                     | EDMONTON                                         |                                                                                    |
| Province:                               | Alberta                                 | Province/State: |                                                                     | Alberta                                          |                                                                                    |
| Postal Code:                            | T5G 0E4                                 | Postal/Zip:     |                                                                     | T5K 2G8                                          |                                                                                    |
| Country:                                | CANADA                                  | Country:        |                                                                     | CANADA                                           |                                                                                    |
| Email Address:                          | jon.pelster@gov.ab.ca                   |                 |                                                                     |                                                  |                                                                                    |
| Phone Number:                           | (780)422-0035                           |                 |                                                                     |                                                  |                                                                                    |
| Fax Number:                             |                                         |                 |                                                                     |                                                  |                                                                                    |
|                                         |                                         |                 |                                                                     |                                                  |                                                                                    |
| Activity Number                         | Qtr Sec Twp Rge Mer Subdivision Plan B  | lock Lot Parcel | Remarks                                                             | Date of Site Visit<br>(yyyy/mm/dd)               | File Uploaded                                                                      |
| Activity Number<br>MSL129057            | Qtr Sec Twp Rge Mer Subdivision Plan Bl | lock Lot Parcel | Remarks<br>Still require<br>LOC129056 for<br>access to<br>MSL080123 | Date of Site Visit<br>(yyyy/mm/dd)<br>2012/08/12 | File Uploaded<br>Filename Document<br>Type<br>FNC2.pdf TWP Plat<br>FNC3.pdf Photos |
| Activity Number<br>MSL129057<br>Remarks | Qtr Sec Twp Rge Mer Subdivision Plan Bl | lock Lot Parcel | Remarks<br>Still require<br>LOC129056 for<br>access to<br>MSL080123 | Date of Site Visit<br>(yyyy/mm/dd)<br>2012/08/12 | File Uploaded<br>Filename Document<br>Type<br>FNC2.pdf TWP Plat<br>FNC3.pdf Photos |

The following table lists all elements available on this screen:

| Field or button name | Properties | Remarks                                                                                       |
|----------------------|------------|-----------------------------------------------------------------------------------------------|
| Cancel               | BUTTON     | Clicking this button will cancel the service and returns to the Disposition Maintenance menu. |

| Field or button name | Properties | Remarks                                                        |
|----------------------|------------|----------------------------------------------------------------|
| Back                 | BUTTON     | Clicking this button triggers a return to the previous screen. |
| Next                 | BUTTON     | Clicking this button take you to the Disclaimer page           |

# 3.6 No Entry Disclaimer Page

| (T                                                                                                    |
|----------------------------------------------------------------------------------------------------|
| ierns or Use                                                                                                    |
| Alberta Environment & Sustainable Resource Development (ESRD) is providing this website to enable electronic submission of No Entry requests for dispositions issued under the Public Lands Act. This website may only be used by disposition holders and their Agents.                                                                                                    |
| By submitting information through this Web site you are consenting to the terms and conditions set out below.                                                                                                    |
| This Web site supports only the submission of No Entry request that are identified in Information Letter IL 2008-02 to be submitted electronically to ESRD.                                                                                                    |
| When you sign on with your User ID and password, you will be presented with windows for completion and submission of your No Entry request. By submitting the request, you are declaring that:                                                                                                    |
| <ul> <li>The site that was not constructed and no disturbance has taken place. This site was entered for survey purposes only or not at all. Any survey flagging has been removed</li> </ul>                                                                                                    |
| <ul> <li>The supplemental information from SRD IL 2008-02 has been reviewed, and this submission verifies that no entry has occurred as indicated below:         <ul> <li>Cancellation of this disposition will not result in "dead ending" roads, and</li> <li>All associated dispositions have not been entered and have been applied for with this request (i.e. associated roads or pipelines).</li> </ul> </li> </ul>          |
| If you find that the EDS No Entry form is not adequate to submit your request, please contact:                                                                                                    |
| Technical Coordination Unit<br>Phone: (780) 427-3570<br>Email: SRD.NoEntry-Eds@gov.ab.ca                                                                                                    |
| Be prepared to provide the name of the disposition holder and the disposition number (e.g.: MSL 110001)                                                                                                    |
| Applications for No Entry submitted under the old process will not need to be re-submitted via EDS. These will be processed under the previous Procedure.                                                                                                    |
| It is an offence under Section 58 of the Public Lands Act to wilfully provide false or misleading information concerning this disposition or, to interfere with an officer carryin out his duties under the Act or the regulations.                                                                                                    |
| Disclaimer                                                                                                    |
| ESRD will not be responsible for any damages you or any third party might suffer or suffers as a result of the submission of information through this website.                                                                                                    |
| Information submitted on this form is collected in compliance with s. 33 of the Freedom of Information and Protection of Privacy Act. Information collected on this form will be used and disclosed by the director for the purposes of administration of the dispositions to which it relates. For more information on the collection, use and disclosure of information contact ASRD's FOIP and Information Management office at: |
| FOIP & Information Management<br>Fourth Floor 9920 – 108 Street<br>Great West Life Building<br>Edmonton, Alberta T5K 2M4                                                                                                    |
| (Back) [TAgree]                                                                                                    |

The following table lists all elements available on this screen:

| Field or button name | Properties | Remarks                                                                                                    |
|----------------------|------------|----------------------------------------------------------------------------------------------------|
| Back                 | BUTTON     | Clicking this button triggers a return to the previous screen.                                                               |
| I Agree              | BUTTON     | Clicking this button means you agree to the terms as set out in<br>the disclaimer and will submit your No Entry application. |

### 3.7 Successful No Entry Submission Screen

| Contact:         | Pelster, Jon C   | 2         |                   |                    | Applicant:      |                                             | PETERSON, PAULINE                  |                                                |
|------------------|------------------|-----------|-------------------|--------------------|-----------------|---------------------------------------------|------------------------------------|------------------------------------------------|
| Company:         | PETERSON         | CONSULT   | ING LTD.          |                    | ClientID:       |                                             | 8057071001                         |                                                |
| Address:         | 11907 108 ST     | FLOOR 2   | 2                 |                    | Address:        |                                             | 9915 108 ST FLOOR 2                |                                                |
| City:            | EDMONTON         |           |                   |                    | City:           |                                             | EDMONTON                           |                                                |
| Province:        | Alberta          |           |                   |                    | Province/State  | :                                           | Alberta                            |                                                |
| Postal Code:     | T5G 0E4          |           |                   |                    | Postal/Zip:     |                                             | T5K 2G8                            |                                                |
| Country:         | CANADA           |           |                   |                    | Country:        |                                             | CANADA                             |                                                |
| Email Address:   | jon.pelster@     | gov.ab.ca | 3                 |                    |                 |                                             |                                    |                                                |
| Phone Number:    | (780)422-003     | 5         |                   |                    |                 |                                             |                                    |                                                |
| Fax Number:      |                  |           |                   |                    |                 |                                             |                                    |                                                |
| Activity Number  |                  | Qtr Sec   | Twp Rge Mer       | Subdivision Plan B | lock Lot Parcel | Remarks                                     | Date of Site Visit<br>(yyyy/mm/dd) | File Uploaded                                  |
| MSL129057        |                  | NE 4      | 4 4 4             |                    |                 | Still require<br>LOC129056 for<br>access to | 2012/08/12                         | Filename Document<br>Type<br>FNC2.pdf TWP Plat |
|                  |                  |           |                   |                    |                 | MSL080123                                   |                                    | FNC3.pdf Photos                                |
| Pomarke          |                  |           |                   |                    |                 |                                             |                                    |                                                |
| Remarks          |                  |           |                   |                    |                 |                                             |                                    |                                                |
| Site No Entry Ap | plication has be | een succs | sfully submitted! |                    |                 |                                             |                                    |                                                |
|                  |                  |           |                   |                    |                 |                                             |                                    |                                                |

The following table lists all elements available on this screen:

| Field or button name | Properties | Remarks                                                                       |
|----------------------|------------|-------------------------------------------------------------------------------|
| Done                 | BUTTON     | Clicking this button triggers a return to the Disposition<br>Maintenance menu |

When the submission is successful, the EDS will:

• Send an email message to the applicant which includes a pdf of the form you filled out (see Appendix A and B)

Should you fail to receive an email after successful submission of No Entry the applicant can contact the Business Operations Unit at 780.427.3570 or via email at <u>eds.support@gov.ab.ca</u>

### 4.0 System Support Contacts

If there are any problems with the SecureXNET login contact the GoA help at (780) 427-3570 and follow the prompts.

#### **EDS Support Team**

Phone enquiries regarding login accounts/passwords or system problems should be directed to:

- Email: <u>eds.support@gov.ab.ca</u>
- Phone: (780) 427-3570

# Appendix - A - Confirmation Email

 From:
 SRD.EDS-SupprtTest.m
 Sent: Thu 11/29/2012 10:03 AM

 To:
 SRD.EDS-SupprtTest.m; Jon Pelster
 Sent: Thu 11/29/2012 10:03 AM

 C:
 Subject: Site No Entry Request for: MSL129057
 Attachments: Request\_for\_No\_Entry\_Form\_MSL129057\_2012-11-29\_10-02-53.pdf (133 KB)

 Your No Entry Submission was successful
 Activity MSL129057 had the following documents:

 No\_Entry\_Photos\_MSL129057\_FNC2\_2012-11-29\_10-02-28.pdf (FNC2.pdf)
 No\_Entry\_TWP Plat\_MSL129057\_FNC3\_2012-11-29\_10-02-28.pdf (FNC3.pdf)

| to Entry for Disp                                                                  | osition                    | lumber:             | MSL1290                 | 57        | Ass       | ociated Dispo  | sition | Number    | LOC12905    | 6         | Visit     | Date: 2012 | /08/12 |
|------------------------------------------------------------------------------------|----------------------------|---------------------|-------------------------|-----------|-----------|----------------|--------|-----------|-------------|-----------|-----------|------------|--------|
| Applicant                                                                          | P                          | ETERSON             | I, PAULIN               | E         |           |                |        |           |             |           | Client ID | 80570710   | 01     |
| Address:                                                                           | 9                          | 915 108             | ST FLOOR                | 2         |           |                |        |           |             |           | Tel:      | (780)422-  | 0035   |
| Gty/Town:                                                                          | E                          | DMONTO              | NN .                    | P         | rovince:  | Alberta        |        | Postal G  | ode: TSK 2G | 8         | Fax       |            |        |
| pplicant File Nu                                                                   | mber:                      |                     |                         | $\perp$   | Арр       | licant E-mail: |        | jon.pels  | ter@gov.ab. | <u>ca</u> |           |            |        |
| Progra                                                                             | am/Proj                    | ect Name            | 8                       |           |           |                |        |           |             |           |           |            |        |
| Contact:                                                                           | Pelst                      | er, Jon Q           |                         |           |           |                |        | E-mail:   | jon.pelster | eqov      | .ab.ca    |            |        |
| Organization:                                                                      | PETER                      | RSON, CO            | NSULTIN                 | G LTD.    |           |                | _      |           |             |           |           |            |        |
| Address:                                                                           | 1190                       | 7 108 ST            | FLOOR 2                 |           |           |                |        |           |             | Tel       | (780)42   | 22-0035    |        |
| Gty/Town:                                                                          | EDM                        | ONTON               |                         | Provi     | nce: Al   | lberta         | Pos    | stal Code | TSG 0E4     | Fax       | c         |            |        |
| File Number:                                                                       |                            |                     |                         | Con       | tact Alte | emate E-mail:  | ed     | s.support | test@gov.al | b.ca      |           |            |        |
|                                                                                    | _                          |                     |                         |           |           |                |        |           |             |           |           |            |        |
| and being applie                                                                   | ed:                        |                     |                         |           |           |                |        |           |             |           |           |            |        |
| and being applie<br>2tr/LS Sec<br>NE 4                                             | ad:<br>Twp<br>4            | Rge<br>4            | Mer<br>4                |           |           |                |        | Subdiv    | vision Plan | B         | llock     | Lot        | Parcel |
| and being applik<br>2tr/LS Sec<br>NE 4<br>Remarks: Still                           | ad:<br>Twp<br>4<br>require | Rge<br>4<br>LOC1290 | Mer<br>4<br>IS6 for ac  | cess to i | MSL080    | 123            |        | Subdiv    | vision Plan | B         | llock     | Lot        | Parcel |
| and being appli<br>Qtr/LS Sec<br>NE 4<br>Remarks: Still<br>ubmission<br>.omments:  | ed:<br>Twp<br>4<br>require | Rge<br>4<br>LOC1290 | Mer<br>4<br>IS6 for act | cess to   | MSLoso    | 123            |        | Subdiv    | vision Plan |           | Nock      | Lot        | Parcel |
| and being appli<br>2tr/LS Sec<br>NE 4<br>Remarks: Still<br>ubmission<br>omments:   | ad:<br>Twp<br>4<br>require | Rge<br>4<br>LOC1290 | Mer<br>4<br>56 for ac   | cess to I | MSLobo    | 123            |        | Subdiv    | vision Plan |           | llock     | Lot        | Parcel |
| and being appli<br>2tr/LS Sec<br>NE 4<br>Remarks: Still<br>ubmission<br>comments:  | ad:<br>Twp<br>4<br>require | Rge<br>4<br>LOC1290 | Mer<br>4<br>IS6 for ac  | cess to i | MSL080    | 123            |        | Subdiv    | rision Plan |           | llock     | Lot        | Parcel |
| and being applis<br>Qtr/LS Sec<br>NE 4<br>Remarks: Still<br>ubmission<br>.omments: | ed:<br>Twp<br>4<br>require | Rge<br>4<br>LOC1290 | Mer<br>4<br>IS6 for ac  | cess to   | MSL080    | 123            |        | Subdiv    | vision Plan |           | llock     | Lot        | Parcel |

# Appendix - B - No Entry Application Form